## 一、 上網 www3.nccu.edu.tw/~jthuang/class.html 下載資料:

1. Food Expenditures 資料:

點選 Data,並將其存成 txt 檔案類型,請參考下圖:

| 🎒 http:///    | vww3.nccu | 1.edu.tw/~jthu | uang/food.pm - M  | icrosoft Internet Explor | er              |             |                |            |                 |
|---------------|-----------|----------------|-------------------|--------------------------|-----------------|-------------|----------------|------------|-----------------|
| 檔案①           | 編輯(E)     | ) 檢視(♡)        | 我的最愛( <u>A</u> )  | 工具(I) 說明(H)              |                 |             |                |            |                 |
| <b>(</b> ] ⊥- | -頁 • (    | 🔊 - 💌          | 2 🏠 🖌             | 🔎 搜尋   大 我的              | 最愛 😢 媒體         | 🚱 😒 🤇       | ) 🖂 📃 😽 í      | ، 🐢 کی ک   | 3               |
| 網址(D)         | 🕘 http:// | www3.nccu.e    | du.tw/~jthuang/fo | ood.pm                   |                 |             |                |            |                 |
| Search        |           |                | l 🔊 🔽 Cla         | ss rings Dat             | a recovery      | Data entry  | Food nutrition | Adulteduca | tion Online edu |
|               |           |                |                   | A                        | A               |             | 1              | <u></u>    | <u> </u>        |
|               | 1         | 52.25          | 258.3             | 儲存網頁                     |                 |             |                |            | ? ×             |
|               | 2         | 58.32          | 343.1             | 萨方松小                     | WinVD (Co)      |             |                | <b>A</b>   |                 |
|               | 3         | 81.79          | 425               | 1論1子水(山)                 |                 |             |                | ₽ 🗗 🛄 י    |                 |
|               | 4         | 119.9          | 267.5             |                          | 🛅 Documents and | l Settings  |                |            |                 |
|               | )<br>K    | 125.8          | 482.9             |                          | 🛅 My Music      |             |                |            |                 |
|               | р<br>7    | 100.40         | 407.7             | 我最近的文件                   | 🛅 Program Files |             |                |            |                 |
|               | ģ         | 100 08         | 510 A             |                          | 🛅 WINDO WS      |             |                |            |                 |
|               | ģ         | 127.75         | 543.3             |                          | 🗐 food_pm       |             |                |            |                 |
|               | 10        | 104.94         | 548.7             | 見 「泉面」                   |                 |             |                |            |                 |
|               | 11        | 107.48         | 564.6             |                          |                 |             |                |            |                 |
|               | 12        | 98.48          | 588.3             |                          |                 |             |                |            |                 |
|               | 13        | 181.21         | 591.3             | 我的文件                     |                 |             |                |            |                 |
|               | 14        | 122.23         | 607.3             |                          |                 |             |                |            |                 |
|               | 15        | 129.57         | 611.2             |                          |                 |             |                |            |                 |
|               | 16        | 92.84          | 631               | 我的電腦                     |                 |             |                |            |                 |
|               | 17        | 117.92         | 659.6             |                          |                 |             |                |            |                 |
|               | 18        | 82.13          | 664               |                          |                 |             |                |            |                 |
|               | 19        | 102.20         | 704.2             | 網路上的芳鄰                   |                 |             |                |            |                 |
|               | 20        | 08 14          | 704.0             |                          | the an          | <b>a</b> 1  |                |            | 54 ± (0)        |
|               | 21        | 123 94         | 720               |                          | · 個名(N):        | tood_pm     |                |            | <u>第1子(2)</u>   |
|               | 23        | 126.31         | 722.3             |                          | 存檔類型(I):        | 交字檔 (*.txt) |                | <b>-</b>   | 取消              |
|               | 24        | 146.47         | 722.3             |                          | FOTE JON        |             | <b>`</b>       |            |                 |
|               | 25        | 115.98         | 734.4             |                          | 《扁和5(上):        | 繁體中交 (Bigs  | )              | <b>•</b>   |                 |
|               | 26        | 207.23         | 742.5             |                          |                 |             |                |            |                 |
|               | 27        | 119.8          | 747.7             |                          |                 |             |                |            |                 |
|               | 28        | 151.33         | 763.3             |                          |                 |             |                |            |                 |
|               | 29        | 169.51         | 810.2             |                          |                 |             |                |            |                 |
|               | 30        | 108.03         | 818.5             |                          |                 |             |                |            |                 |
|               | 51<br>20  | 168.9          | 825.6             |                          |                 |             |                |            |                 |
|               | 22        | 227.11         | 5,555<br>N CO     |                          |                 |             |                |            |                 |
|               | 55<br>34  | 04.94<br>QQ 7  | 024<br>Q18 1      |                          |                 |             |                |            |                 |
|               | 35        | 141.06         | 918.1             |                          |                 |             |                |            |                 |
|               |           | 141.00         | 910.1             |                          |                 |             |                |            |                 |

#### 2. 下載 Income Data:

點選 Limdep,並將其存在 C 槽中。

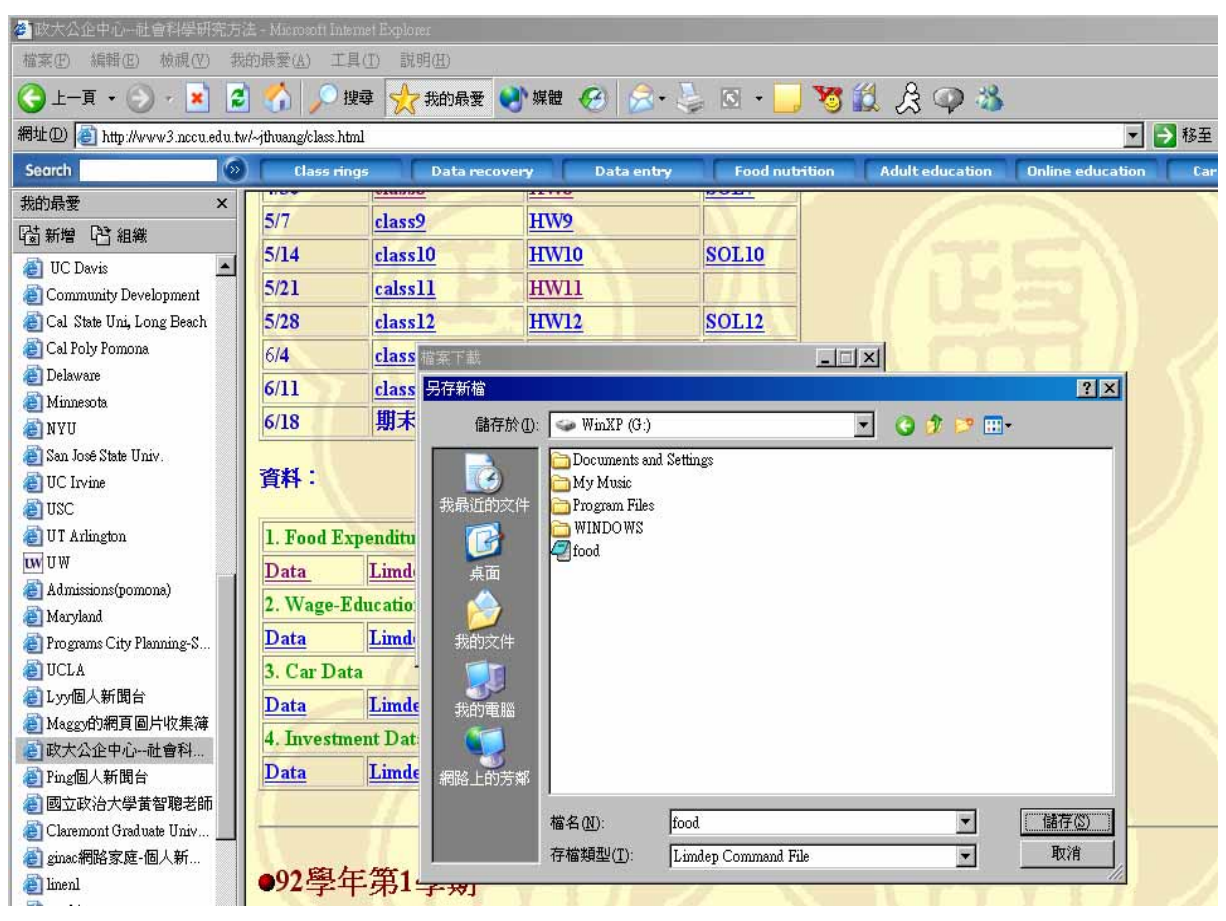

附註:因為我電腦的 C 槽稱之為 G 槽,所以我才會存在 G 裡面,一般大家 電腦,應該都會是 C 槽。

### 二、 如何在 Excel 當中呈現所下載之 Food Data.:

1. 打開 Excel,檔案類型選擇「所有檔案」,點選 Food 那個項目,如下所示:

| 🗶 Maccosoft Excel - Book             | 1              |                       |            |            |           |          |         |     |      |             |            |         |
|--------------------------------------|----------------|-----------------------|------------|------------|-----------|----------|---------|-----|------|-------------|------------|---------|
| ···································· | 被視(型) 挿入()     | 格式(2) エ               | 具田 資料(     | 2) 親窩(11)  | 脱明@D      |          |         |     |      | 输入的         | (要解答的問題    | 8       |
| 🗅 📴 🖬 🖪 🎯                            | 10 - 1         | Σ • 2↓ <u>2</u> ↓   j | 100%       | - 😧 📳      | 新和明鍵      |          | - 12    | • B | ΙU   | <b>王王</b> % | ** -**   津 | l 🖽 + 🐴 |
| Al                                   | * fs           |                       |            |            |           |          |         |     |      |             |            |         |
| A                                    | R C            | n                     | F          | F          | - G       | н        | I       |     | 1.   | K           | L          | М       |
| 1                                    | 間皆舊稽           |                       |            |            |           |          |         |     | Ŷ×   |             |            |         |
| 2                                    | 遊師(D):         | 👄 WinXP (0:)          |            | <b>*</b> ( | ) ا 🖾 - 🕲 | ), X 🗀 🛙 | 💽 • 工具( | Q.۰ |      |             |            |         |
| 3                                    |                | Documents an          | d Settings |            |           |          |         |     |      |             |            |         |
| 4                                    | 61 B ( 60 m 0) | Program Files         |            |            |           |          |         |     | - 1  |             |            |         |
| 5                                    | 400000055K1+   | WINDOWS               |            |            |           |          |         |     | - 1  |             |            |         |
| 6                                    |                | food                  |            |            |           |          |         |     | - 1  |             |            |         |
| 7                                    | 4.50           | food pm               |            |            |           |          |         |     | - 1  |             |            |         |
| 8                                    | -              | food_pm               |            |            |           |          |         |     | - 14 |             |            |         |
| 9                                    | - 🔗            | 🗊 Gatodřatch          |            |            |           |          |         |     | - 1  |             |            |         |
| 10                                   | 我的文件           |                       |            |            |           |          |         |     | - 14 |             |            |         |
| 11                                   |                |                       |            |            |           |          |         |     | - 14 |             |            |         |
| 12                                   | . 39           |                       |            |            |           |          |         |     | - 14 |             |            |         |
| 13                                   | 我的電腦           |                       |            |            |           |          |         |     | - 8  |             |            |         |
| 14                                   | <b>6</b>       | 植来名稱(10):             |            |            |           |          |         | 間間の | 1    |             |            |         |
| 15                                   | - <b>-</b>     | <b>補業規型(ID:</b>       | 所有檔案       |            |           |          |         | 取2前 |      |             |            |         |
| 10                                   | -              |                       |            |            | 1         |          |         |     | - 11 |             |            |         |
| 19                                   |                |                       |            |            |           |          |         | -   |      |             |            |         |
| 10                                   |                |                       |            |            |           |          | _       | -   |      |             |            |         |
| 20                                   |                |                       |            |            |           | -        |         | -   |      |             |            |         |
| 21                                   |                |                       |            |            |           |          |         |     |      |             |            |         |
| 22                                   |                |                       |            |            |           |          |         |     |      |             |            |         |
| 23                                   |                |                       |            |            |           |          |         |     |      |             |            |         |
| 24                                   |                |                       |            |            |           |          |         |     |      |             |            |         |
| 25                                   |                |                       |            |            |           |          |         |     |      |             |            |         |
| 26                                   |                |                       |            |            |           |          |         |     |      |             |            |         |
| 27                                   |                |                       |            |            |           |          |         |     |      |             |            |         |
| A A D MUT Speed (Spe                 | mr (sum)       |                       |            |            |           |          | 11      |     |      |             |            |         |

#### 2. 按下「開啓」鍵,會出現下面的畫面:

| X Mattern E                           | ALC: NO |     |                                              |                                                      |                                     |                                            |                                 |                         |             |                                          |      |      |          |    |
|---------------------------------------|---------|-----|----------------------------------------------|------------------------------------------------------|-------------------------------------|--------------------------------------------|---------------------------------|-------------------------|-------------|------------------------------------------|------|------|----------|----|
| ····································· | 编辑图     | 秘羅亚 | 植入①                                          | 格式(2)                                                | IRO                                 | 資料の                                        | 織雷(四)                           | 說明但)                    |             |                                          |      | \$Q2 | 需要解答的问题  | £  |
| 0 📴 🖬                                 | 3 3     | 2 1 | 9 · 2                                        | - 21 %                                               | 1                                   | 0015                                       | 10 E                            | 新細明體                    |             | • 12 • B                                 | 1 11 | 新餐 1 | : 14 4 平 | 田. |
| 1                                     | 1       |     | <i>f</i> .                                   |                                                      |                                     |                                            | -                               |                         |             |                                          |      |      |          |    |
| 10                                    |         | В   | C                                            | D                                                    |                                     | E                                          | F                               | G                       | н           | 14                                       | 1    | ĸ    | L        | М  |
| 1                                     |         |     | 建入学市林                                        | a ∋隙.                                                | <i>z</i> 1                          |                                            |                                 | I APPEN                 |             | YX                                       |      |      |          | 1  |
| 2<br>3<br>4<br>5<br>6                 |         |     | 資料到折日<br>若一切設計<br>輸入資料<br>調選準額<br>で分明<br>で開設 | 書利定者<br>新聞<br>(合合形形)<br>新聞<br>(合合形形)<br>新聞<br>(合合形形) | 料類加速<br>建取[下・<br>助資料<br>一用分<br>一 毎個 | (回定発度<br>一歩)・収(<br>の結束和型<br>第字元・如<br>個位困定。 | 。<br>第次通道的<br>回数NC TAI<br>欄位間以回 | 武料積別。<br>2歳、振分毎<br>粘張分。 | - 679812 -  |                                          |      |      |          |    |
| 7 8 9                                 |         |     | an<br>Burar                                  | nFilt(E)                                             | n.bd+                               | 1 3                                        | 檔案序档                            | 格式(2) [9                | 4) 繁體中文 (   | 8485) 🗾                                  |      |      |          |    |
| 10                                    |         |     | 1.1                                          | 1 2                                                  | 0.05                                | 050 1                                      |                                 |                         |             |                                          |      | _    |          |    |
| 11                                    | _       |     | 2                                            | 2 3                                                  | 8.32                                | 343.1                                      |                                 |                         |             |                                          |      |      |          |    |
| 12                                    | _       |     | 리                                            | 3 8                                                  | 1.79                                | 425                                        |                                 |                         |             | - 1- 1- 1- 1- 1- 1- 1- 1- 1- 1- 1- 1- 1- |      | -    | -        |    |
| 13                                    |         |     |                                              | -                                                    | AP.C.                               |                                            |                                 |                         |             | 2                                        |      | -    |          |    |
| 15                                    | -       |     | 2270                                         |                                                      |                                     |                                            | Pris                            | a second day            | Territory 1 | matrice 1                                |      |      |          |    |
| 16                                    | _       |     |                                              |                                                      |                                     | 3 <u>-</u>                                 | NON                             |                         | 1 100 -     |                                          |      |      |          |    |
| 17                                    | _       |     |                                              |                                                      |                                     |                                            |                                 |                         |             |                                          |      |      |          |    |
| 18                                    |         |     |                                              |                                                      |                                     |                                            |                                 |                         |             |                                          |      |      |          |    |
| 19                                    |         |     |                                              |                                                      |                                     |                                            |                                 |                         |             |                                          |      |      |          |    |
| 20                                    |         |     |                                              |                                                      |                                     |                                            |                                 |                         |             |                                          |      |      |          |    |
| .21                                   |         | _   |                                              |                                                      |                                     |                                            |                                 |                         |             |                                          |      |      | _        |    |
| 22                                    |         |     |                                              |                                                      | _                                   |                                            |                                 |                         |             |                                          |      | _    |          |    |
| 23                                    |         |     |                                              |                                                      | _                                   |                                            |                                 |                         |             |                                          |      | _    |          |    |
| 24                                    |         |     |                                              | -                                                    | _                                   | _                                          |                                 |                         |             |                                          |      | -    |          | -  |
| 26                                    |         | -   |                                              |                                                      |                                     |                                            |                                 |                         |             |                                          |      | -    |          |    |

3. 繼續按「下一步」,出現下面的畫面,會看到兩條分隔線:

| 1 18×10 161           | (E) 88.8% ( | 2) 捕入①             | 協式(2) エ                              | ACD WHIC                                          | 2) 現窗(型                | EUFOED          |   |            |           | IB3J | n ment Service |    |
|-----------------------|-------------|--------------------|--------------------------------------|---------------------------------------------------|------------------------|-----------------|---|------------|-----------|------|----------------|----|
|                       |             | 5                  | 21 21 3                              | 1000                                              | W                      | WINE TINE       |   | - 14 - 1 B | <u> v</u> |      | 20 41 14       | Ш. |
| A                     | B           | C                  | D                                    | Б                                                 | F                      | G               | Н | 1          | 1         | ĸ    | L              | м  |
| 1                     |             | 建入宇带器器             | - 歩編3之                               | 2                                                 |                        |                 |   | ?(×        | <u> </u>  |      | NIL.           |    |
| 2                     |             | 您可在此最              | 面中設定輸入                               | 相位的现在,                                            |                        |                 |   |            | -         |      |                |    |
| 5<br>6                |             | 有前頭的<br>若要達<br>若要花 | 豊直線代表分<br>立分構築・副<br>な分構線・単<br>動分構線位置 | /備符號。<br> 在要地立分標<br> 在分標線上端<br> 在分標線上端<br> 、講译住業件 | 國後一下。<br>該新下。<br>進分欄線到 | SUFANI -        |   |            |           |      |                |    |
| 2                     |             | -                  | ( <b>1</b> , <b>1</b> )              |                                                   |                        |                 |   |            |           |      |                |    |
| 9                     |             | 10.00.7110.00      | 10. 2                                |                                                   |                        |                 |   | 20         |           |      |                | 1. |
| 0                     |             | t                  | 1                                    | t                                                 | T'                     | -t              |   |            |           |      |                |    |
| 1                     |             | 1                  | 52.25                                | 258.3                                             |                        |                 |   |            |           |      |                |    |
| 2                     |             | 3                  | 81.79                                | 425                                               |                        |                 |   |            |           |      |                |    |
| 3                     |             | 4                  | 119.9                                | 267.5                                             |                        |                 |   |            |           |      |                | 1  |
| 4                     |             | -                  |                                      |                                                   |                        | a new second 15 |   |            |           |      |                | -  |
| 6                     |             |                    |                                      | -                                                 | 101/11                 | <1~#@)[         | F | 无限的        |           |      |                | +  |
| 7                     | _           |                    |                                      |                                                   |                        |                 |   |            | 01.<br>   |      |                | -  |
| 8                     |             |                    |                                      |                                                   |                        |                 |   |            |           |      |                | 1  |
| 9                     |             |                    |                                      |                                                   |                        |                 |   |            |           |      |                |    |
| 0                     |             |                    |                                      |                                                   |                        |                 |   |            |           |      |                |    |
| 1                     |             |                    |                                      |                                                   |                        |                 |   |            |           |      |                |    |
| 2                     |             |                    |                                      |                                                   |                        |                 |   |            |           |      |                |    |
| 3                     |             |                    |                                      |                                                   |                        |                 |   |            |           |      |                |    |
| 4                     |             |                    |                                      |                                                   |                        |                 |   |            |           |      |                |    |
| 5                     |             |                    |                                      |                                                   |                        |                 |   |            |           |      |                | -  |
| 0                     |             |                    |                                      |                                                   |                        |                 |   |            |           |      |                | 1  |
| and the second second | Change Int. | 1 5 4              |                                      | -                                                 |                        | -               |   | Lat.       |           |      |                | 1  |

# 4. 按下「完成」之後,就會出現一系列剛剛所下載的 Food Data:

|          | crosoft Excel | - food_pm  |        |         |       |         |      |   |          |       |              |       |
|----------|---------------|------------|--------|---------|-------|---------|------|---|----------|-------|--------------|-------|
| <b>.</b> | 植菜田 翁         | 輪頭(正) 檢視(型 | 0 植入①  | 格式(1) 工 | 具① 資料 | ① 親富(型) | 脱明团  |   |          |       | 願入           | 出去标名  |
|          | 🐸 🖬 📮         | 🖪 🗳 🕩      | 10 × Σ | - 21 XI | 100%  | - 😟 📋   | 新細明體 |   | • 12 • : | B / U | <b>F F</b> % | 14 43 |
|          | A1            | -          | far    | 1       |       |         |      |   |          |       |              |       |
|          | Α             | В          | С      | D       | E     | F       | G    | Н | I        | J     | K            | I     |
| 1        |               | 1 52.25    | 258.3  |         |       |         |      |   |          |       |              |       |
| 2        |               | 2 58.32    | 343.1  |         |       |         |      |   |          |       |              |       |
| 3        |               | 3 81.79    | 425    |         |       |         |      |   |          |       |              |       |
| - 4      |               | 4 119.9    | 267.5  |         |       |         |      |   |          |       |              |       |
| 5        |               | 5 125.8    | 482.9  |         |       |         |      |   |          |       |              |       |
| 6        |               | 6 100.46   | 487.7  |         |       |         |      |   |          |       |              |       |
| 7        |               | 7 121.51   | 496.5  |         |       |         |      |   |          |       |              |       |
| 8        |               | 8 100.08   | 519.4  |         |       |         |      |   |          |       |              |       |
| - 9      |               | 9 127.75   | 543.3  |         |       |         |      |   |          |       |              |       |
| 10       | 1             | 0 104.94   | 548.7  |         |       |         |      |   |          |       |              |       |
| 11       | 1             | 1 107.48   | 564.6  |         |       |         |      |   |          |       |              |       |
| 12       | 1             | 2 98.48    | 588.3  |         |       |         |      |   |          |       |              |       |
| 13       | 1             | .3 181.21  | 591.3  |         |       |         |      |   |          |       |              |       |
| 14       | 1             | 4 122.23   | 607.3  |         |       |         |      |   |          |       |              |       |
| 15       | 1             | 5 129.57   | 611.2  |         |       |         |      |   |          |       |              |       |
| 16       | 1             | 6 92.84    | 631    |         |       |         |      |   |          |       |              |       |
| 17       | 1             | 7 117.92   | 659.6  |         |       |         |      |   |          |       |              |       |
| 18       | 1             | 8 82.13    | 664    |         |       |         |      |   |          |       |              |       |
| 19       | 1             | 9 182.28   | 704.2  |         |       |         |      |   |          |       |              |       |
| 20       | 2             | 139.13     | 704.8  |         |       |         |      |   |          |       |              |       |
| 21       | 2             | 98.14      | 719.8  |         |       |         |      |   |          |       |              |       |
| 22       | 2             | 2 123.94   | 720    |         |       |         |      |   |          |       |              |       |
| 23       | 2             | 3 126.31   | 722.3  |         |       |         |      |   |          |       |              |       |
| 24       | 2             | 4 146.47   | 722.3  |         |       |         |      |   |          |       |              |       |
| 25       | 2             | 5 115.98   | 734.4  |         |       |         |      |   |          |       |              |       |
| 26       | 2             | 6 207.23   | 742.5  |         |       |         |      |   |          |       |              |       |
| 27       |               | 7 _ 1198   | 7477   |         |       |         |      |   |          |       |              |       |

5. 要將此 Food Data 轉成 prn 檔的形式,按「另存新檔」,檔案類型選擇「格式 化文字(空白分隔)」,並將檔案名稱改成「food」,會出現下面的畫面:

| -     |    |        |              |            |                                                                                                    |       | 1997 | 1973 | Sector London | 1.00  | 10 10 00 | TREAT HERE C |
|-------|----|--------|--------------|------------|----------------------------------------------------------------------------------------------------|-------|------|------|---------------|-------|----------|--------------|
| -     | US | - /    |              | n          | The second second second second second second second second second second second second second second second se | 6     | 11   | -    | 1             | 24    | 14       |              |
| 4     | 0  | B      | 050.2        | U B        |                                                                                                    | 0     | 11   | -    | -             |       | <u>b</u> | L            |
| 1     | 1  | 56.25  | 230.5        | -          | -                                                                                                    |       | -    | -    |               |       | -        |              |
| 2     | 4  | 20,52  | 1040         |            | _                                                                                                    |       | -    | -    |               |       |          |              |
| 3     | 3  | 110.0  | 易存断度         |            |                                                                                                    |       |      |      |               |       | 7 8      |              |
| 4     | 4  | 119.9  | 4年位夏日        | WinXP (    | 3)                                                                                                    | -     | 1    | 1×   |               | IRG). |          |              |
| 2     | 5  | 100.46 | 1.000        | Documents  | and Settings                                                                                                    |       |      | 100  |               |       | _        |              |
| 7     | 2  | 100.46 | - 3          | 🔁 My Music |                                                                                                    |       |      |      |               |       |          |              |
| 0     | 7  | 100.00 | 教教近的文件       | Program Fi | les .                                                                                                    |       |      |      |               |       | - IE     |              |
| 0     | 0  | 100.00 |              | - WINDOWS  | 10<br>17                                                                                                    |       |      |      |               |       |          |              |
| 9     | 10 | 104.04 |              |            |                                                                                                    |       |      |      |               |       |          |              |
| 11    | 10 | 107.48 | 東田           |            |                                                                                                    |       |      |      |               |       |          |              |
| 12    | 12 | 00.40  | -            |            |                                                                                                    |       |      |      |               |       |          |              |
| 12    | 13 | 181 21 |              |            |                                                                                                    |       |      |      |               |       |          |              |
| LS LA | 14 | 122.23 | 2000文件       |            |                                                                                                    |       |      |      |               |       | - IE     |              |
| 15    | 15 | 129.57 | 100          |            |                                                                                                    |       |      |      |               |       |          |              |
| 16    | 16 | 92.84  | 501010       |            |                                                                                                    |       |      |      |               |       | - 12     |              |
| 17    | 17 | 117.92 | COLO 7 MEDIE |            |                                                                                                    |       |      |      |               |       |          |              |
| 18    | 18 | 82.13  |              | 檔案名稱(近):   | food                                                                                                    |       |      |      | 3             | 儲存    | 0        |              |
| 19    | 19 | 182.28 | 1.1          | 檔案模型(I):   | 格式化次学 (西                                                                                                    | (前代自3 |      |      | 3             | - 取)  | A L      |              |
| 20    | 20 | 139.13 | 704,8        |            |                                                                                                    |       |      |      |               |       |          |              |
| 15    | 21 | 98,14  | 719.8        |            |                                                                                                    | 1     |      |      |               |       |          |              |
| 2     | 22 | 123,94 | 720          |            |                                                                                                    |       |      |      |               |       |          |              |
| 23    | 23 | 126.31 | 722.3        |            |                                                                                                    | 10    |      | T    |               |       |          | 1            |
| 24    | 24 | 146,47 | 722.3        |            |                                                                                                    |       |      |      |               |       |          |              |
| 25    | 25 | 115.98 | 734.4        |            |                                                                                                    |       |      |      |               |       |          |              |
| 26    | 26 | 207.23 | 742.5        |            |                                                                                                    |       |      |      |               |       |          |              |

※ 請注意,欄與欄中間的寬度要夠!!

6. 按下「儲存」之後,會出現以下畫面,請按「否」:

| 日春                                                                                           | #(E) 1811()                                                                                  | 日 教練(の)                                                            | 随入① 者                                                                                                    | 57.00 II                                                                         | 具(D) 資料                                                    | (1) 親憲(1)                                                                                                    | ER 95(E)                                                                                                    |                                             |                                         |                      | EA.            | 當業科石市/州設                  | Care I |
|----------------------------------------------------------------------------------------------|----------------------------------------------------------------------------------------------|--------------------------------------------------------------------|----------------------------------------------------------------------------------------------------|----------------------------------------------------------------------------------|------------------------------------------------------------|----------------------------------------------------------------------------------------------------|----------------------------------------------------------------------------------------------------|---------------------------------------------|-----------------------------------------|----------------------|----------------|---------------------------|--------|
|                                                                                              | Al                                                                                           |                                                                    | £ 1                                                                                                    | 24 24 3                                                                          | 100%                                                       |                                                                                                    | NT OF THE                                                                                                    |                                             | 14 1                                    | s 2 U                |                | 38 23 1K                  | 14.50  |
|                                                                                              | A                                                                                            | B                                                                  | С                                                                                                    | D                                                                                | E                                                          | Ŧ                                                                                                    | 6                                                                                                    | н                                           | 1                                       | T                    | K              | 1                         | М      |
| 1                                                                                            | 1                                                                                            | 52.25                                                              | 258.3                                                                                                    |                                                                                  |                                                            |                                                                                                    |                                                                                                    |                                             |                                         |                      |                |                           |        |
| 2                                                                                            | 2                                                                                            | 58.32                                                              | 343.1                                                                                                    |                                                                                  |                                                            |                                                                                                    |                                                                                                    |                                             |                                         |                      |                |                           |        |
| 3                                                                                            | 3                                                                                            | 81.79                                                              | 425                                                                                                    |                                                                                  |                                                            |                                                                                                    |                                                                                                    |                                             |                                         |                      |                |                           |        |
| 4                                                                                            | 4                                                                                            | 119.9                                                              | 267.5                                                                                                    |                                                                                  |                                                            |                                                                                                    |                                                                                                    |                                             |                                         |                      |                |                           |        |
| 5                                                                                            | 5                                                                                            | 125.8                                                              | 482.9                                                                                                    |                                                                                  |                                                            |                                                                                                    |                                                                                                    |                                             |                                         |                      |                |                           |        |
| 6                                                                                            | 6                                                                                            | 100.46                                                             | 487.7                                                                                                    |                                                                                  |                                                            |                                                                                                    |                                                                                                    |                                             |                                         |                      |                |                           |        |
| 7                                                                                            | 7                                                                                            | 121.51                                                             | 496.5                                                                                                    |                                                                                  |                                                            |                                                                                                    |                                                                                                    |                                             |                                         |                      |                |                           |        |
| 8                                                                                            | 8                                                                                            | 100.08                                                             | 519.4                                                                                                    |                                                                                  |                                                            |                                                                                                    |                                                                                                    |                                             |                                         |                      |                |                           |        |
| 9                                                                                            | 9                                                                                            | 127.75                                                             | 543.3                                                                                                    |                                                                                  |                                                            |                                                                                                    |                                                                                                    |                                             |                                         |                      |                |                           |        |
| 10                                                                                           | 10                                                                                           | 104.04                                                             | F 013                                                                                                    | _                                                                                |                                                            |                                                                                                    |                                                                                                    |                                             |                                         |                      | _              | 1                         |        |
|                                                                                              |                                                                                              | Microsoft                                                          | Excel                                                                                                    |                                                                                  |                                                            |                                                                                                    |                                                                                                    |                                             |                                         |                      |                | ×                         |        |
|                                                                                              | - 11                                                                                         |                                                                    | Contract of the local division of the                                                                                                    | A COLUMN TWO IS NOT                                                              |                                                            |                                                                                                    | A REAL PROPERTY AND INCOME.                                                                                                    |                                             | CONTRACTOR MARKED                       | 1000 CONTRACTOR 1000 | A A CONTRACTOR | COLOR TO A LONG TO A LONG |        |
| 11 12                                                                                        | 11                                                                                           | 1                                                                  | 总新指定的                                                                                                    | 的檔案相式                                                                            | 唐武化文字 (                                                    | 空白分隔) 無法3                                                                                                    | 的後途國工作美                                                                                                    | rog_pen_peo                                 | 中的某些功能                                  | (・忠要保持)              | 比结页薄系结         | 植杨式嗎?                     |        |
| 11<br>12<br>13                                                                               | 11<br>12<br>13                                                                               | 1 1                                                                | 悠所指定(<br>· 若載保)                                                                                                    | 的檔案結式(<br>抽導種描式)                                                                 | 格式化文字 (5<br>注何不相等)                                         | 空白分隔) 無法3<br>(功能將補請用)                                                                                                    | 化振道個工作美 ・ 請述(単)・                                                                                                    | nq ang boot                                 | 中的某些功能                                  | し・忠要保持               | 比古页神乐语         | 植杨式病?                     |        |
| 11<br>12<br>13<br>14                                                                         | 11<br>12<br>13<br>14                                                                         |                                                                    | 悠然指定)<br>·若要保证<br>·若要要知                                                                                                    | 的檔案結式(<br>特這種結式)<br>產儲存的檔案                                                       | 格式化交手 (<br>)<br>任何不相同的<br>(特功能:議<br>以所可能強而                 | 空白分隔) 無法3<br>(功能將補供編)<br>後(昭)・然後開<br>的違夫・議後(                                                                                                    | 化板运用工作表<br>- 調控(湯)-<br>1時間末語作系4<br>1(明]-                                                                                                    | tood_pen.per<br>hWiff) Excel                | 中的某些功能<br>格式。                           | し・忠康保持               | 比古页神观语         | 種格式嗎?                     |        |
| 11<br>12<br>13<br>14<br>15                                                                   | 11<br>12<br>13<br>14<br>15                                                                   |                                                                    | 悠然描定)<br>· · · · · · · · · · · · · · · · · · ·                                                                                                     | 的檔案結式。<br>特這種結式。<br>存至作表的結果                                                      | 格式化次手 6<br>任何不相容的<br>所有功能,就<br>所可能造成                       | 空白分隔) 無決3<br>市功能時被講解<br>使 [昭] · 然後調<br>的進夫 · 議使 0<br>- 是 (2)                                                                                                    | <ul> <li>・ 通信(温)・</li> <li>・ 通信(温)・</li> <li>(内信本語を示す)</li> <li>(内信本語を示す)</li> <li>(内信本語を示す)</li> <li>(内信本語を示す)</li> </ul>                                                                                                    | tood_pen.po<br>http://www.<br>blandty_Excel | 中的東登功能<br>格式・<br>15                     | [•您要保持)              | 比古页神观话         | 種植式嗎?                     |        |
| 11<br>12<br>13<br>14<br>15<br>16                                                             | 11<br>12<br>13<br>14<br>15<br>16                                                             | 1<br>1<br>1                                                        | 悠然描述(<br>· 若若若明知<br>· 若若若明知                                                                                                    | 的檔案結式(<br>特這種結式)<br>存工作表的構築                                                      | 格式化文学 6<br>任何不相同的<br>作用功能,还<br>新可能造动                       | 空白分隔)集法3<br>1538時間1月前<br>(京)(昭)- 州政道<br>(京)(昭)- 州政道<br>(王)(151)-<br>(王)(151)-<br>(王)(151)-<br>(王)(151)-<br>(王)(151)-<br>(王)(151)-<br>(王)(151)-<br>(王)(151)-<br>(王)(151)-<br>(王)(151)-<br>(王)(151)-<br>(王)(151)-<br>(王)(151)-<br>(王)(151)-<br>(王)(151)-<br>(王)(151)-<br>(王)(151)-<br>(151)-<br>(151)-<br>(151) | を接達国工作表<br>・ 請按(温)・<br>(時間本語作系系<br>(19]・<br>百(2)                                                                                                    | lood_pen.per<br>hWrff9 Excel<br>2004(       | 中的某些功能<br>格式。<br>巴                      | 1、您要保持)              | 比古页神观结         | 種植式構?                     |        |
| 11<br>12<br>13<br>14<br>15<br>16<br>17                                                       | 11<br>12<br>13<br>14<br>15<br>16<br>17                                                       | 1<br>1<br>1<br>1<br>1<br>1<br>17.92                                | 25所指定/<br>- 芸藝保保<br>- 王芸<br>- 王芸<br>- 王芸<br>- 王<br>- 王<br>- 王<br>- 王<br>- 王<br>- 王<br>- 王<br>- 王<br>- 王<br>- 王                                                                                                    | 的檔案結式(<br>持這種結式)<br>產儲存的檔案                                                       | 格式化次学 6<br>注词不相称的<br>行称功能,基<br>机可能造动                       | 空白分開)集法3<br>防功管時間(東海)<br>使(回)。然後月<br>的過失。請使(回)<br>集(四)                                                                                                    | <ul> <li>(根道田工作美<br/>) 時度太陽作系系<br/>(別明)・</li> <li>(初)・</li> <li>(初)の</li> </ul>                                                                                                    | tood jun pri<br>httid) Excel<br>R(4);       | - 中約菜 些功能<br>結式 -<br>助                  | [• 起棄保持)             | 比古页神观语         | 種格式嗎?                     |        |
| 11<br>12<br>13<br>14<br>15<br>16<br>17<br>18                                                 | 11<br>12<br>13<br>14<br>15<br>16<br>17<br>18                                                 | 1<br>1<br>1<br>1<br>117.92<br>82.13                                | 25所指定)<br>- 新算業項<br>- 新算業項<br>- 559.6<br>- 664                                                                                                    | 的檔案結式《<br>体這種稿式》<br>有工作表的結果                                                      | 格式化文学 6<br>注意不相容的<br>特功能,就<br>机可能造动                        | 空白分類)無法3<br>5功能時被[編集]<br>按[图]- 加速調<br>的過失:講使[]<br>星(1)                                                                                                    | に接通留工作美<br>・ 語地 (温) -<br>(約留本語作系A<br>又明] -<br>可(図)                                                                                                    | lood_perpo<br>hWG9 Excel                    | 中的変變功能<br>結式。<br>10                     | (• 信要保持)             | 比这页神观语         | 種格式嗎?                     |        |
| 11<br>12<br>13<br>14<br>15<br>16<br>17<br>18<br>19                                           | 11<br>12<br>13<br>14<br>15<br>16<br>17<br>18<br>19                                           | 1<br>1<br>1<br>1<br>117.92<br>82.13<br>182.28                      | 25州間電()<br>- 新華東保<br>- 七東州<br>- 七東州<br>- 七東州<br>- 七東州<br>- 七東州<br>- 七東州<br>- 七東州<br>- 七東州<br>- 七東州<br>- 七東州<br>- 七東州<br>- 七東州<br>- 七東<br>- 七東<br>- 七東<br>- 七東<br>- 一〇<br>- 二<br>- 三<br>- 三<br>- 三<br>- 三<br>- 三<br>- 三<br>- 三<br>- 三<br>- 三<br>- 三                                                                                                    | 的檔案結式(<br>特這種結式)<br>存了工作表的結果                                                     | 格式化文字 6<br>15 间不相容的<br>有功能,最                               | 型白分開》,景法3<br>(功能時間), 然後<br>使(間), 然後通<br>的過失, 藤枝(<br>屋(型)                                                                                                    | 化板油面工作美<br>- 建坡 (道)。<br>(約重文版作成A<br>(201)<br>                                                                                                    | lood_per.po<br>httid) Excel                 | - 中的変態功能<br>結式 -<br>19                  | 1、您要保持)              | 比这页神观语         | 植枯式病?                     |        |
| 11<br>12<br>13<br>14<br>15<br>16<br>17<br>18<br>19<br>20                                     | 11<br>12<br>13<br>14<br>15<br>16<br>17<br>18<br>19<br>20                                     | 1<br>1<br>1<br>1<br>117.92<br>82.13<br>182.28<br>139.13            | 25%相定()<br>- 王要保<br>- 王要保<br>- 王要保<br>- 王要保<br>- 王要保<br>王要保<br>                                                                                                    | 的檔案稿式(<br>) 体理模型式(<br>) 在一个一个一个一个一个一个一个一个一个一个一个一个一个一个一个一个一个一个一个                  | 格式化文平 (<br>注明不相称的<br>计和功能 建新可能 建新可能                        | 空白分開) 集选3<br>(功能將筆詞編<br>[[1]) 一荒株月<br>約過失。[[[1]]<br>一是(1)                                                                                                    | を根道師工作美<br>- 諸姑(道)-<br>持衛軍主張作馬林<br>又明1-<br>一百位)                                                                                                    | lood_per.pa<br>http:Excel<br>               | - 中的変態功能<br>結式 -<br>型                   | 2・2要保持)              | 比活页神观语         | 種檔式碼?                     |        |
| 11<br>12<br>13<br>14<br>15<br>16<br>17<br>18<br>19<br>20<br>21                               | 11<br>12<br>13<br>14<br>15<br>16<br>17<br>18<br>19<br>20<br>21                               | 1<br>1<br>1<br>1<br>1<br>1<br>1<br>1<br>1<br>1<br>1<br>1<br>1<br>1 | 2001<br>                                                                                                    | 的檔案稿式(<br>体這種模式)<br>有位表的的<br>個<br>個<br>存的<br>個<br>名                              | 格式化交平 6<br>注明不相称<br>研究 一种 可能 建<br>一种 可能 建<br>一种 可能 建<br>一种 | 空白分開) 無法(3<br>(功能時時)<br>使[[2]) - 荒株時<br>的過失。議快[]<br>是[[2]]                                                                                                    | を振道個工作美<br>・ 随彼(道)。<br>(所留本)話在高州<br>(X門)・<br>                                                                                                    | lood ym pr<br>lwff) Davel<br>RM(            | - 中約某些功能<br>格式 -<br>型                   | 2、您要保持)              | 比活页神观语         | 種格式構?                     |        |
| 11<br>12<br>13<br>14<br>15<br>16<br>17<br>18<br>19<br>20<br>21<br>22                         | 11<br>12<br>13<br>14<br>15<br>16<br>17<br>18<br>19<br>20<br>21<br>22                         | 1<br>1<br>1<br>1<br>1<br>1<br>1<br>1<br>1<br>1<br>1<br>1<br>1<br>1 | 25所用地で<br>- 新要保護<br>- 新要保護<br>- 新<br>- 新<br>- 新<br>- 新<br>- 新<br>- 新<br>- 新<br>- 新                                                                                                    | 的檔案稿式,<br>特在工作者格式<br>作业作者的解释                                                     | 格式化交手(<br>15间不相容的<br>一种功能造的                                | 空白分間) 集选(<br>10) 振动(<br>住行) - 加速<br>住行) - 加速<br>使行) - 加速<br>使行) - 加速<br>(<br>是(<br>2)                                                                                                    | 大規道個工作美<br>・ 語地(個)、<br>均量実施作系が<br>利引・<br>否(型)                                                                                                    | dood yen pa<br>hilliti Davel<br>            | 。中約葉藍功蘭<br>格式。<br>型                     | 2・忠要保持)              | 比古页神观话         | 種格式嗎?                     |        |
| 11<br>12<br>13<br>14<br>15<br>16<br>17<br>18<br>19<br>20<br>21<br>22<br>23                   | 11<br>12<br>13<br>14<br>15<br>16<br>17<br>18<br>19<br>20<br>21<br>22<br>23                   | 1<br>1<br>1<br>1<br>1<br>1<br>1<br>1<br>1<br>1<br>1<br>1<br>1<br>1 | <ul> <li>         ・若要保知<br/>・若要保知         ・<br/>・<br/>・</li></ul>                                                                                                    | 的檔案構成式                                                                           | 皆武化文字 6<br>任何不相称<br>時<br>其所可整造和                            | 空白分開。 集选3<br>10% 振行 - 加速<br>使 [17] - 加速<br>防衛夫 - 勝快 0<br>一種(2)                                                                                                    | 大規道備工作美<br>・ 通徳(福)<br>(均価工能作系<br>(別)・<br>吉(位)                                                                                                    | tood jen pri<br>http://www.<br>             | <ul> <li>中約某些功能</li> <li>結式。</li> </ul> | 1、龙寮保持)              | 比括页薄纸语         | 種格式嗎?                     |        |
| 11<br>12<br>13<br>14<br>15<br>16<br>17<br>18<br>19<br>20<br>21<br>22<br>23<br>24             | 11<br>12<br>13<br>14<br>15<br>16<br>17<br>18<br>19<br>20<br>21<br>22<br>23<br>24             | 1<br>1<br>1<br>1<br>1<br>1<br>1<br>1<br>1<br>1<br>1<br>1<br>1<br>1 | S外細定)     E 単純<br>C    S    S    S    S    S    S                                                                                                    | 的檔案幅成式,<br>作工作表的<br>行動等的檔案                                                       | 指其化文学(<br>任何不相称的<br>任何功能:<br>体的<br>一般<br>可能<br>他的          | 空白分開。 集选3<br>10% 服務 (18)<br>(18) (18) - 水油<br>(18) (18) - 水油<br>(18) (18) (18)<br>(18) (18)<br>(18) (18)<br>(18) (18)<br>(18) (18)<br>(18) (18)<br>(18) (18)<br>(18) (18)<br>(18) (18) (18)<br>(18) (18) (18)<br>(18) (18) (18)<br>(18) (18) (18)<br>(18) (18) (18)<br>(18) (18) (18)<br>(18) (18) (18)<br>(18) (18) (18) (18)<br>(18) (18) (18) (18)<br>(18) (18) (18) (18)<br>(18) (18) (18) (18)<br>(18) (18) (18) (18)<br>(18) (18) (18) (18)<br>(18) (18) (18) (18) (18)<br>(18) (18) (18) (18) (18)<br>(18) (18) (18) (18) (18)<br>(18) (18) (18) (18) (18) (18)<br>(18) (18) (18) (18) (18) (18) (18) (18)                                                                                                    | 大規道備工作美<br>・ 通信(場)<br>(規模工作美<br>(規模工作美<br>(規模工作美<br>(規模工作美<br>(規模工作美<br>(規模工作美<br>(規模工作美<br>(規模工作美<br>(規模工作美<br>))<br>(規模工作美<br>(規模工作美<br>))<br>(規模工作美<br>))<br>(別)<br>()<br>()<br>()<br>()<br>()<br>()<br>()<br>()<br>()<br>( | tood jen pri<br>http://www.<br>Rt.64        | 中的某些功能<br>格式。<br>                       | 1、龙獭保持)              | 比结页神乐场         | 種格式嗎?                     |        |
| 11<br>12<br>13<br>14<br>15<br>16<br>17<br>18<br>19<br>20<br>21<br>22<br>23<br>24<br>25       | 11<br>12<br>13<br>14<br>15<br>16<br>17<br>18<br>19<br>20<br>21<br>22<br>23<br>24<br>25       | 1<br>1<br>1<br>1<br>1<br>1<br>1<br>1<br>1<br>1<br>1<br>1<br>1<br>1 | S外細定)     E 単純<br>C 単純<br>C 単<br>C 単純<br>C 単純<br>C 単純<br>C 単純<br>C 単純 | 的檔案幅成式,<br>作了工作表的<br>行                                                           | 指其化文学 6<br>注目不相容的<br>注册可能注册<br>作用可能注册                      | 空白分開。 集选3<br>10% 開始 (10) - 小法道<br>(10) - 小法道<br>(10) - 小法<br>(10) - 小法<br>(10) - 小法<br>(10) - 小法<br>(10) - 小法<br>(10) - 小法<br>(10) - 小法<br>(10) - 小法<br>(10) - 小法<br>(10) - 小<br>(10) - 小<br>(10) - )<br>(10) - 小<br>(10) - 小<br>(10) - 小<br>(10) - 小<br>(10) - 小<br>(10) - 小<br>(10) - 小<br>(10) - 小<br>(10) - 小<br>(10) - 小<br>(10) - 小<br>(10) - 小<br>(10) - 小<br>(10) - 小<br>(10) - 小<br>(10) - 小<br>(10) - 小<br>(10) - 小<br>(10) - 小<br>(10) - 小<br>(10) - 小<br>(10) - 小<br>(10) - 小<br>(10) - 小<br>(10) - )<br>(10) - )<br>(10) -                                                                                                    | 北道徳二作美<br>・道徳(道)<br>・満藤作馬4<br>(第一<br>一百位)                                                                                                    | lood _per.pm<br>hilling<br>                 | 中的某些功能<br>格式。<br>                       | 1、龙寮保持)              | 比结页神乐场         | 種格式嗎?                     |        |
| 11<br>12<br>13<br>14<br>15<br>16<br>17<br>18<br>19<br>20<br>21<br>22<br>23<br>24<br>25<br>26 | 11<br>12<br>13<br>14<br>15<br>16<br>17<br>18<br>19<br>20<br>21<br>22<br>23<br>24<br>25<br>26 | 1<br>1<br>1<br>1<br>1<br>1<br>1<br>1<br>1<br>1<br>1<br>1<br>1<br>1 | <ul> <li>         ・         ・         ・</li></ul>                                                                                                    | 的檔葉幅成式 /<br>特別<br>行生<br>一<br>作<br>作<br>生<br>作<br>先<br>的<br>術<br>一<br>編<br>等<br>的 | 指其化文学 6<br>注理不相容。<br>注册可能注册<br>《州可能注册                      | 空白分開。 集选3<br>(12) 振用 (12)<br>(12) 振用 (12)<br>(12)<br>(12                                                                                                    | を接達備工作表<br>・ 遺址(場)・<br>(場価工能作系A<br>(別)・<br>(第12)                                                                                                    | iood _pen por<br>hilling<br>                | 中的某些功能<br>格式。<br>                       | t- 忘東保持)             | 比结页神乐场         | 種格式嗎?                     |        |

7. 按完「否」之後,出現下列畫面:

| 1  |          | ● 単成で 植入(の | ) 杨式(2) 工具<br>Σ • 01 11 10 | 00 ¥1140) #              | (1) (1) (1) (1) (1) (1) (1) (1) (1) (1) |       | - 12 -                     | B / U      | in<br>Line an in | 1.928458<br>5. •4 -2 | 1月日<br>1月1日 - 0 |
|----|----------|------------|----------------------------|--------------------------|-----------------------------------------|-------|----------------------------|------------|------------------|----------------------|-----------------|
|    | D5       | - 1.       |                            | Sector Statements of the | S house                                 |       |                            | - Constant |                  |                      |                 |
|    | A        | B          | С                          | DE                       | P.                                      | G     | H                          | 1          | 1                | K                    | L               |
| 1  | 1        | 52.25      | 258,3                      |                          |                                         |       |                            |            |                  |                      |                 |
| 2  | 2        | 58,32      | 343.1                      |                          |                                         |       |                            |            |                  |                      |                 |
| 3  | 3        | 81.79      | 425                        |                          |                                         |       | 1                          |            |                  | Income               |                 |
| 4  | 4        | 119.9      | 另存新檔                       |                          |                                         |       | _                          |            |                  | TX                   |                 |
| 5  | 5        | 125.8      | 儲存位置如                      | - WinXP (0               | )                                       | - 9   | - <b>(a</b> ( <b>q</b> ) × | 🗳 💷 •      | IA()+            |                      |                 |
| 6  | 6        | 100.46     |                            | Documents                | nd Settings                             |       |                            |            |                  |                      |                 |
| 7  | 7        | 121,51     | 0                          | Program File             | ÷                                       |       |                            |            |                  |                      |                 |
| 8  | 8        | 100.08     | ACAUNTEDOCIA               | WINDOWS                  |                                         |       |                            |            |                  |                      |                 |
| 9  | 9        | 127.75     | 121                        | 🚍 food pm                |                                         |       |                            |            |                  |                      |                 |
| 10 | 10       | 104.94     | 43                         |                          |                                         |       |                            |            |                  |                      |                 |
| 11 | 11       | 107,48     | State                      |                          |                                         |       |                            |            |                  |                      |                 |
| 12 | 12       | 98.48      | (A)                        |                          |                                         |       |                            |            |                  |                      |                 |
| 13 | 13       | 181.21     | 100214                     |                          |                                         |       |                            |            |                  |                      |                 |
| 14 | 14       | 122.23     |                            |                          |                                         |       |                            |            |                  |                      |                 |
| 15 | 15       | 129.57     | 111                        |                          |                                         |       |                            |            |                  |                      |                 |
| 16 | 16       | 92.84      | 教師の電話                      |                          |                                         |       |                            |            |                  |                      |                 |
| 17 | 17       | 117.92     |                            | and the second           | Taxa .                                  |       |                            |            | 1                | _                    |                 |
| 18 | 18       | 82.13      |                            | @#6.94(E):               | passa -                                 |       |                            |            | 0809-0           |                      |                 |
| 19 | 19       | 182.28     |                            | 使来到第5(口):                | 格式化文学 (亞                                | (自分隔) |                            |            | <u> </u>         |                      |                 |
| 20 | 20       | 139.13     | 704.8                      |                          |                                         |       |                            |            |                  |                      |                 |
| 21 | 21       | 98.14      | 719.8                      |                          |                                         |       |                            |            |                  |                      |                 |
| 22 | 22       | 123.94     | 720                        |                          |                                         |       |                            |            |                  |                      |                 |
| 23 | 23       | 126.31     | 722.3                      |                          |                                         |       |                            |            |                  |                      |                 |
| 24 | 24       | 146.47     | 722.3                      |                          |                                         |       |                            |            |                  |                      |                 |
| 25 | 25       | 115.98     | 734.4                      |                          |                                         |       |                            |            |                  |                      |                 |
| 26 | 26       | 207.23     | 742.5                      |                          |                                         |       |                            |            |                  |                      |                 |
| 77 | HASON 27 | 119.8      | 747.7                      | 1                        |                                         |       | 14                         |            |                  |                      | - 1             |

※ 可以看到檔案中已經有了一個 food.pm 的檔案,最後按下「取消」即可。 8.關掉 Excel 檔案,按「否」,如下所示:

| <u>의</u> 4 |    | 除線(型) 植入 | 0 格式(2) :<br>x - 01 41 | LAD 3 | (11日) 単富(   | 亚) 以明如<br>图:新編明號 |          | - 12    | • B / U | 9<br>1 | 入意思解告在 | 1998)<br>1998 - 1999 - 10 |
|------------|----|----------|------------------------|-------|-------------|------------------|----------|---------|---------|--------|--------|---------------------------|
| -          | D5 | -        | 5                      |       | 1           |                  |          | 1999.77 |         |        | 10 40  | NACT HACK C               |
|            | 8  | B        | C                      | D     | Б           | F                | G        | Н       | Ĵ.      | 1      | К      | L                         |
| 1          | 1  | 52.25    | 258.3                  |       |             |                  |          | 1.1.1.1 |         |        |        |                           |
| 2          | 2  | 58.32    | 343.1                  |       |             |                  |          |         |         |        |        |                           |
| 3          | 3  | 81.79    | 425                    |       |             |                  |          |         |         |        |        |                           |
| 4          | 4  | 119.9    | 267.5                  |       |             |                  |          |         |         |        |        |                           |
| 5          | 5  | 125.8    | 482.9                  |       |             |                  |          |         |         |        |        |                           |
| 6          | 6  | 100.46   | 487.7                  |       |             |                  |          |         |         |        |        |                           |
| 7          | 7  | 121.51   | 496.5                  |       |             |                  | 1        |         |         |        |        |                           |
| 8          | 8  | 100.08   | 519.4                  |       |             |                  |          |         |         |        |        |                           |
| 9          | 9  | 127.75   | 543.3                  |       |             |                  | 10       |         |         |        |        |                           |
| 10         | 10 | 104.94   | 548.7                  |       |             |                  |          | -       |         |        |        |                           |
| 11         | 11 | 107.48   | 564.6                  | Me    | count Excel |                  |          | -       | xI      |        |        |                           |
| 12         | 12 | 98,48    | 588.3                  |       |             |                  |          |         |         |        |        |                           |
| 13         | 13 | 181.21   | 591.3                  |       | Yood.p      | m'已装饰改装          | · 加基百要   | 动存植案7   |         |        |        |                           |
| 14         | 14 | 122.23   | 607.3                  |       |             | -                | . 1      |         |         |        |        |                           |
| 15         | 15 | 129.57   | 611.2                  |       | I MACES     |                  | <u>e</u> | 49.01   |         |        |        |                           |
| 16         | 16 | 92.84    | 631                    |       |             | -                |          |         | 100     |        |        |                           |
| 17         | 17 | 117.92   | 659.6                  |       |             |                  |          |         |         |        |        |                           |
| 18         | 18 | 82.13    | 664                    |       |             |                  | 10       |         |         |        |        |                           |
| 19         | 19 | 182.28   | 704.2                  |       |             |                  |          |         |         |        |        |                           |
| 20         | 20 | 139.13   | 704.8                  |       |             |                  |          |         |         |        |        |                           |
| 21         | 21 | 98.14    | 719.8                  |       |             |                  |          |         |         |        |        |                           |
| 22         | 22 | 123.94   | 720                    |       |             |                  |          |         |         |        |        |                           |
| 23         | 23 | 126.31   | 722.3                  |       |             |                  | 0        |         |         |        |        |                           |
| 24         | 24 | 146,47   | 722.3                  |       |             |                  |          |         |         |        |        |                           |
| 25         | 25 | 115.98   | 734.4                  |       |             |                  |          |         |         |        |        |                           |
| 26         | 26 | 207.23   | 742.5                  |       |             |                  | 11       |         |         |        |        |                           |
| 27         | 27 | 110.0    | 7477                   |       |             |                  |          |         |         |        |        |                           |

三、打開 C 槽,開啓在〈步驟一〉當中所下載的 Limdep 資料,要確 定剛剛已將檔案存在 C 槽中:

| 🗢 WinXP (G.)                                                                                                    |                                                                |                                     | _O×               |
|----------------------------------------------------------------------------------------------------|----------------------------------------------------------------|-------------------------------------|-------------------|
| 檔案① 調報② 檢税(型) 表的最愛(                                                                                                    | A) 工具(I) 説明(H)                                                 |                                     |                   |
| G F−¥ • O • D > Kat                                                                                                    | ▶ 資料夾 🔡 *                                                      |                                     |                   |
| 802 (D) (~ 0.1                                                                                                    | 1                                                              |                                     | ■ → <sup>核至</sup> |
| <ul> <li>系統工作 </li> <li>☆</li> <li>ご 通報這個磁碟後的所有內</li> </ul>                                                                                                    | Documents and Settings                                         | My Music                            |                   |
| <ul> <li>□ 容</li> <li>② 新増或移除程式</li> <li>&gt;&gt; 技量檔案或資料夹</li> </ul>                                                                                                    | Frogram Files                                                  | WINDOWS                             |                   |
| 檔案及資料夹工作 朱                                                                                                    | GatorPatch<br>文学文件<br>17 KB                                    | food<br>Lundep Command File<br>I KB |                   |
| <ul> <li>■ 將這個檔案置新命名</li> <li>◇ 移動這個檔案</li> <li>● 視製這個檔案</li> <li>● 視測這個檔案就作到網站</li> <li>&gt;&gt;&gt;&gt;&gt;&gt;&gt;&gt;&gt;&gt;&gt;&gt;&gt;&gt;&gt;&gt;&gt;&gt;&gt;&gt;&gt;&gt;&gt;&gt;&gt;&gt;&gt;&gt;&gt;&gt;&gt;&gt;</li></ul> | food_pm<br>HTML Document<br>2 KB<br>food.pm<br>FRN WER<br>2 KB | food pm<br>文学文件<br>2 KB             |                   |
| ▶ 問除這個檔案                                                                                                    |                                                                |                                     |                   |
| <ul> <li>其他位置 ☆</li> <li>求的準備</li> <li>計 我的文件</li> <li>→ 共用文件</li> <li>● 親銘上的芳郎</li> </ul>                                                                                                    |                                                                |                                     |                   |
| 詳細資料 余<br>food                                                                                                    | ,                                                              |                                     |                   |

1. 滑鼠在 Food Limdep 的檔案中按兩下,會出現下列畫面:

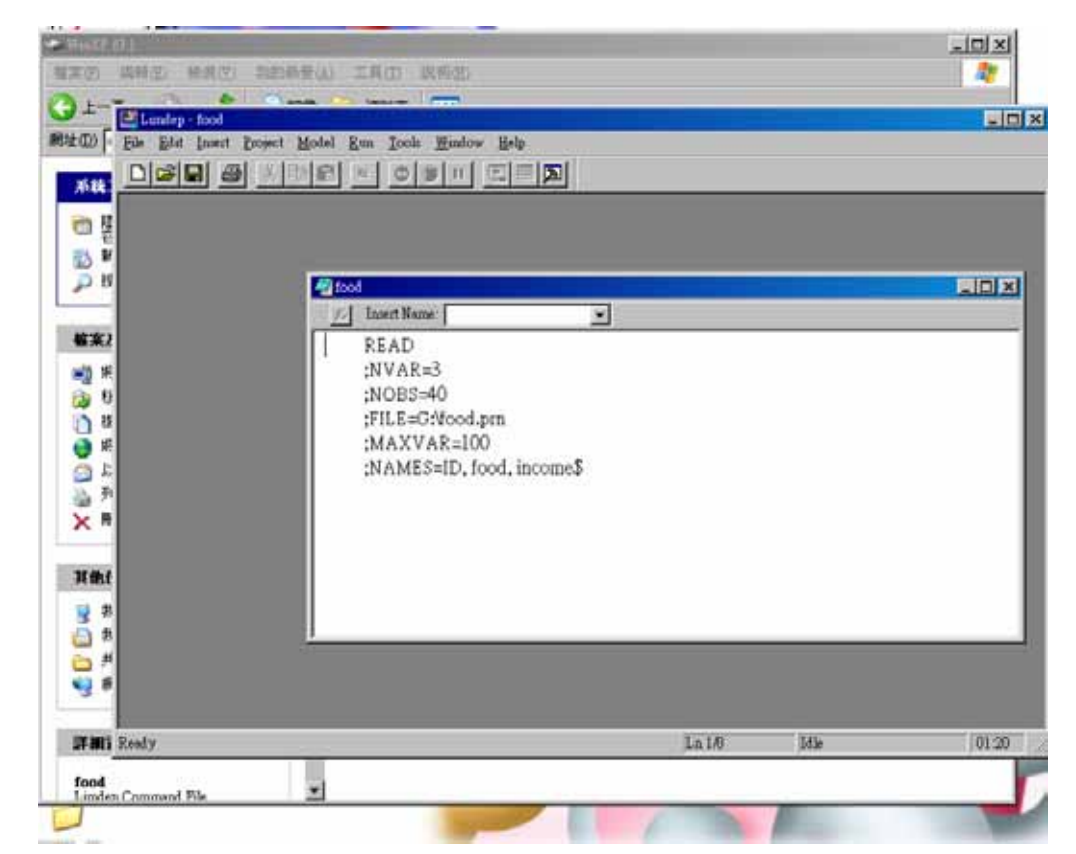

2. 按下「File」選項,選擇「New」那一項,畫面如下:

| 🌇 Limdep - food                                                                                                    |                                             |
|----------------------------------------------------------------------------------------------------|---------------------------------------------|
| File         Edit         Insert         Project         M           New         Ctrl+N         Open         Ctrl+O         Ctrl+O         Open         Ctrl+O         Open | odel Run Iools Window Help                  |
| <u>S</u> ave Ctrl+S<br>Save <u>A</u> s<br>Save Al <u>l</u>                                                                                                    |                                             |
| <b>Open Project</b><br>Sav <u>e</u> Project As<br>Close Projec <u>t</u>                                                                                                    | Insert Name:       READ       ;NVAR=3       |
| Page Set <u>up</u><br>Print Pre <u>v</u> iew<br><u>P</u> rint Ctrl+P                                                                                                    | ;NOBS=40<br>;FILE=G:\food.pm<br>;MAXVAR=100 |
| <u>1</u> GAfood<br><u>2</u> food<br><u>3</u> trace                                                                                                    | ;NAMES=ID, food, income\$                   |
| Recent Project                                                                                                    |                                             |
| Exit Alt+F4                                                                                                    |                                             |
|                                                                                                    |                                             |
| Create a new document                                                                                                    | Ln 1/8   Idle   01:22 //                    |

3. 按下「New」之後,選擇「Project」,按下「確定」,出現以下兩個畫面:

| Limdep - food<br>File Edit Insert Project Model Run Iools Window Help<br>D 译 . 多 次 自 已 苯 ④ ① II 原 III 系 | _      |      |                                              |
|----------------------------------------------------------------------------------------------------|--------|------|----------------------------------------------|
| 開啓新檔(II)<br>Text/Command Document<br>Project 取消                                                         |        |      | <u>_                                    </u> |
| ;NVAR=3<br>;NOBS=40<br>;FILE=G:\food.prn<br>;MAXVAR=100<br>;NAMES=ID, food, income\$                    |        |      |                                              |
| Ready                                                                                                   | Ln 1/8 | Idle | 01:26                                        |

| 🌇 Limdep - food                    |                                                                                                    |        |      |       |
|------------------------------------|----------------------------------------------------------------------------------------------------|--------|------|-------|
| File Edit Insert Project Model Run | <u>T</u> ools <u>W</u> indow <u>H</u> elp                                                                                                   |        |      |       |
|                                    |                                                                                                    |        |      |       |
| Data: U; 1000 Rows: 1000 Obs       | <pre>   food     Insert Name:     READ     ;NVAR=3     ;NOBS=40     ;FILE=G:\food.prn     ;MAXVAR=100     ;NAMES=ID, food, income.\$ </pre> |        |      |       |
| Ready                              |                                                                                                    | Ln 1/8 | Idle | 01:28 |

4. 將右邊對話方塊的 Food 檔案中的資料 highlight 起來,如下圖:

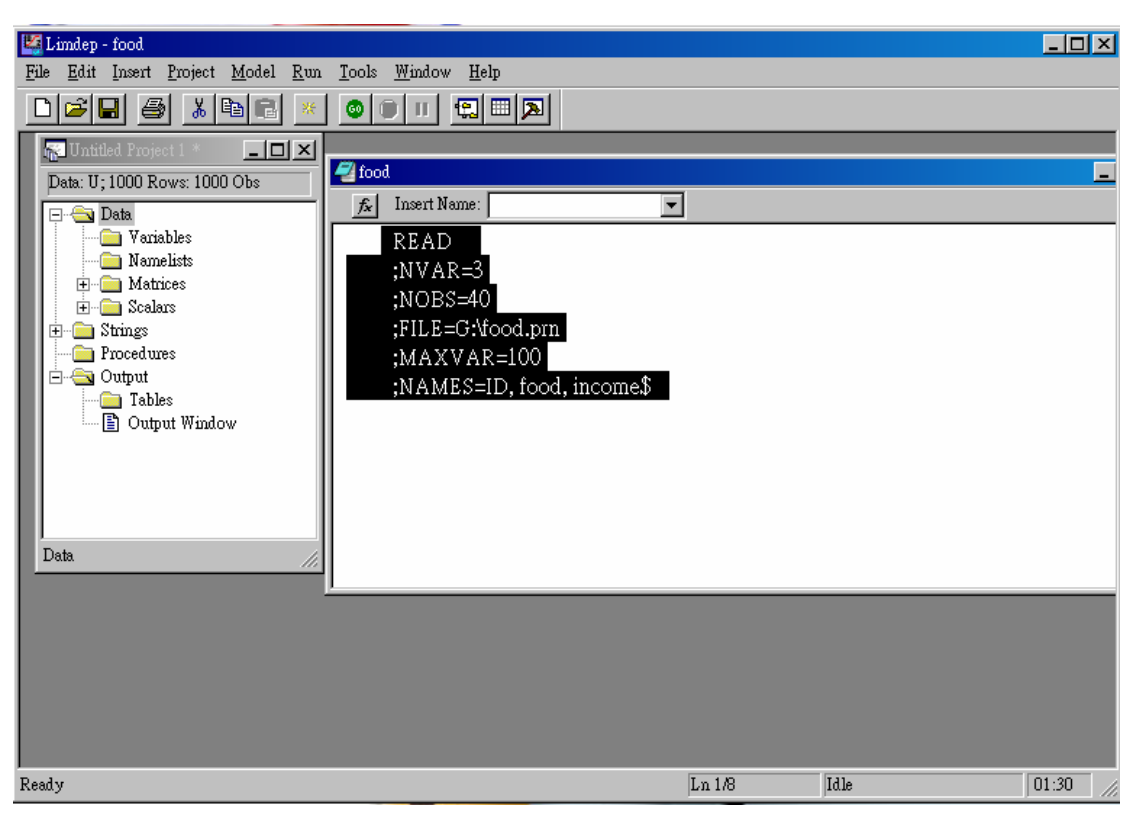

5. Highlight 資料之後,在工具列選擇一個「綠色的球形」,上面寫有「GO」 一詞,按下去,出現以下畫面:

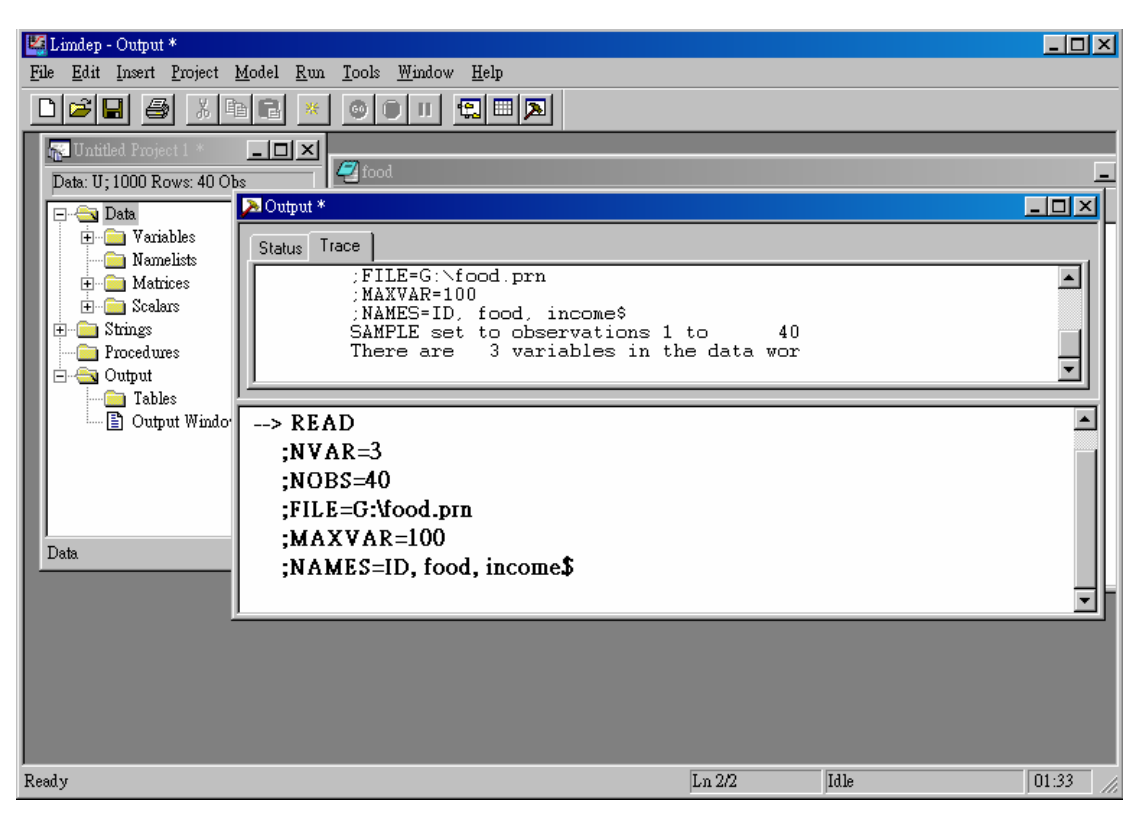

6. 可將 Output 對話方塊先關掉,看到左邊對話方塊中的 Variables 選項,用 滑鼠點兩下,會出現下列畫面,可以看到 Variables 中有 3 個變數 (ID、 FOOD、INCOME),如下圖所示:

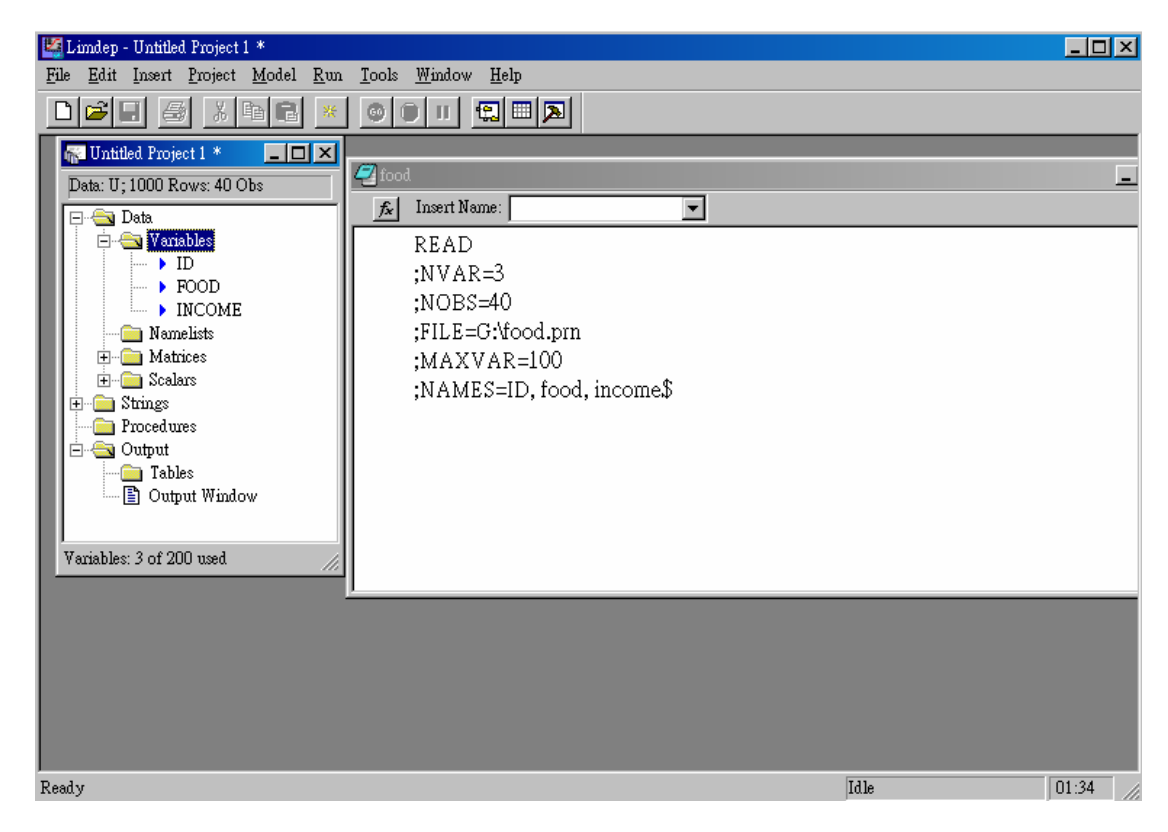

7. 繪出圖形,在工具列中,按下「Model」,選擇「Data Description」一項, 再選擇「Plot Variables」,如下圖所示:

| 🏭 Limdep - Untitled Project 1 *                                                                                                    |                                                                                                    |                                                                                                    |            | ×  |
|----------------------------------------------------------------------------------------------------|----------------------------------------------------------------------------------------------------|----------------------------------------------------------------------------------------------------|------------|----|
| <u>File Edit Insert Project Mode</u>                                                                                                    | el <u>R</u> un <u>T</u> ools <u>V</u>                                                                                                    | <u>N</u> indow <u>H</u> elp                                                                                                    |            |    |
| File       Edit       Insert       Project       Mode         Image: Straight of the second second | el Kun 10015 Y<br>ta Description<br>me Series<br>near Models<br>onlinear Regression<br>inary Choice<br>ensoring and Trunca<br>gunt Data<br>gration Models<br>ontiers<br>screte Choice<br>umerical <u>A</u> nalysis | Ymdow Help<br>Descriptive Statistics<br>Crosstab<br>Histogram<br>Plot Variables<br>Multiple Scatter Plots<br>Plot Matrix<br>-3<br>40<br>:\food.prn<br>AR=100<br>NAMES=ID, food, income\$ |            |    |
| PLOT                                                                                                    |                                                                                                    |                                                                                                    | Idle 01:43 | // |

8. 勾選 X 項目,並選擇「INCOME」; 而 Y 項目則選擇「FOOD」, 要記得 點選「向左」的那個箭頭。最後按下「Run」,即可繪出兩者相關圖,如 下圖所示:

| Limdep - Untitled Project 1 *<br>File Edit Insert Project Model Run Tools Window Help |            | _D×j  |
|---------------------------------------------------------------------------------------|------------|-------|
| Pie pier pier pier pier pier pier pier pi                                             | Run Cancel | -     |
| Ready                                                                                 | Idle       | 01:45 |

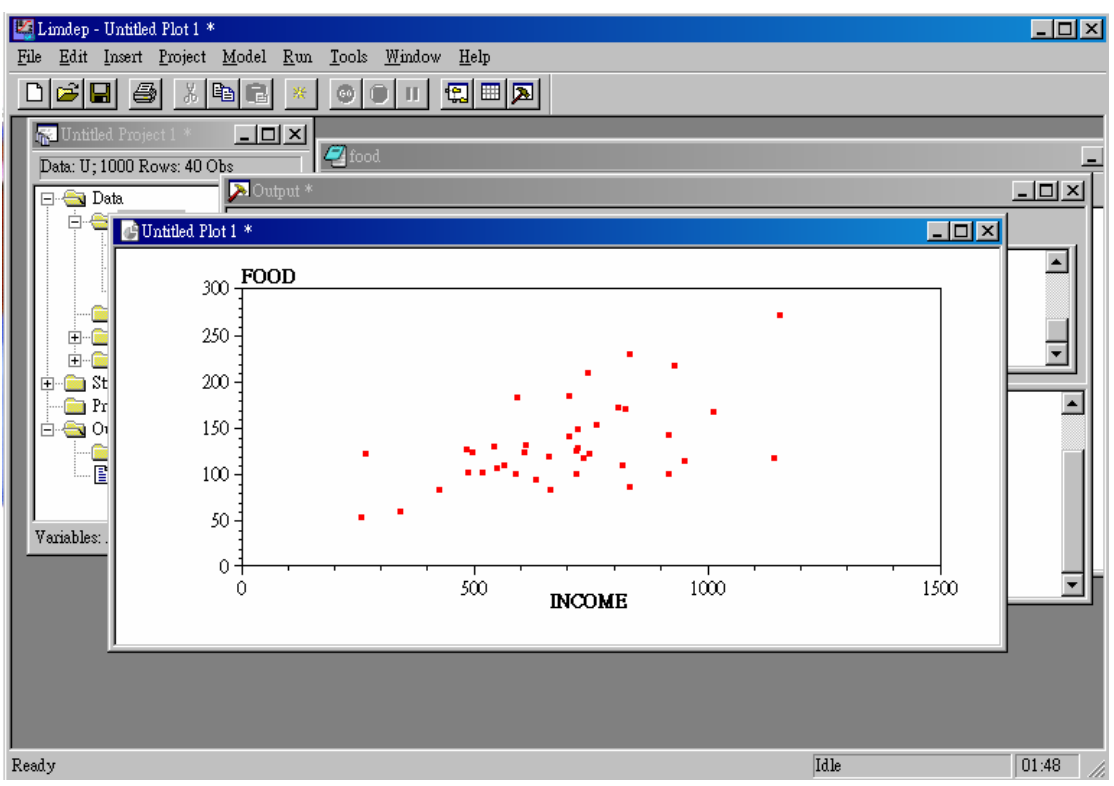

9. 計算線性函數中的β₁與β₂數値,在工具列中,按下「Model」,選擇「Linear Models」→「Regression」一項,如下圖所示:

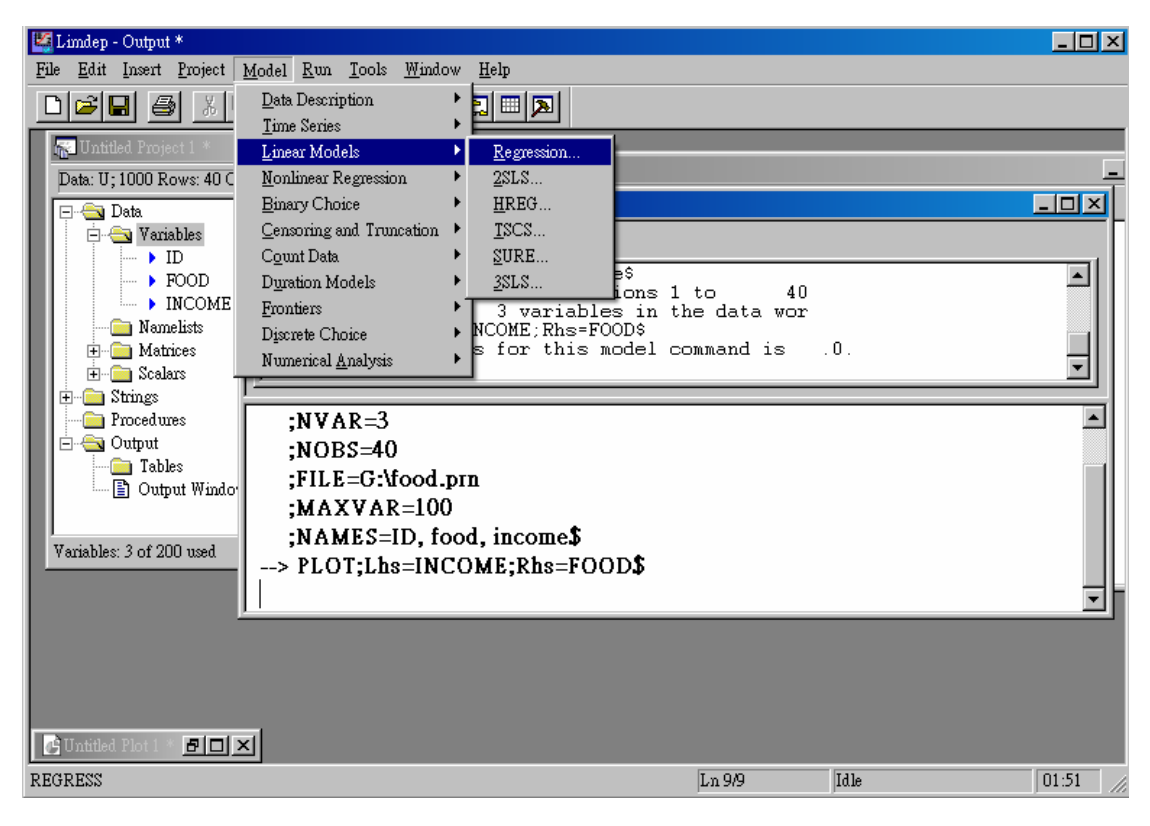

 10. 在 Dependent Variable 〈依變數,或稱反應變數〉中點選「FOOD」; 在 Independent Variables 〈自變數,或稱獨立變數〉中選取「ONE」及 「INCOME」,最後按下「Run」,便可得到線性函數中的β1以及β2的 數値,如下圖所示:

| 🎬 Limdep - Output *                                                                                                    |        |        |       |
|----------------------------------------------------------------------------------------------------|--------|--------|-------|
| <u>File Edit Insert Project Model Run Tools Window Help</u>                                                                                                    |        |        |       |
|                                                                                                    |        |        |       |
| The United Project La Contraction of Contraction of |        | ×      | -     |
| Image: Space of the second second                   |        |        |       |
| Variables: 3 of 200                                                                                                    | īg     |        |       |
| ?                                                                                                    | Run    | Cancel |       |
| Untitled Plot 1 * 🗗 🗆 🗙                                                                                                    |        |        | J     |
| Ready                                                                                                    | Ln 9/9 | Idle   | 01:52 |

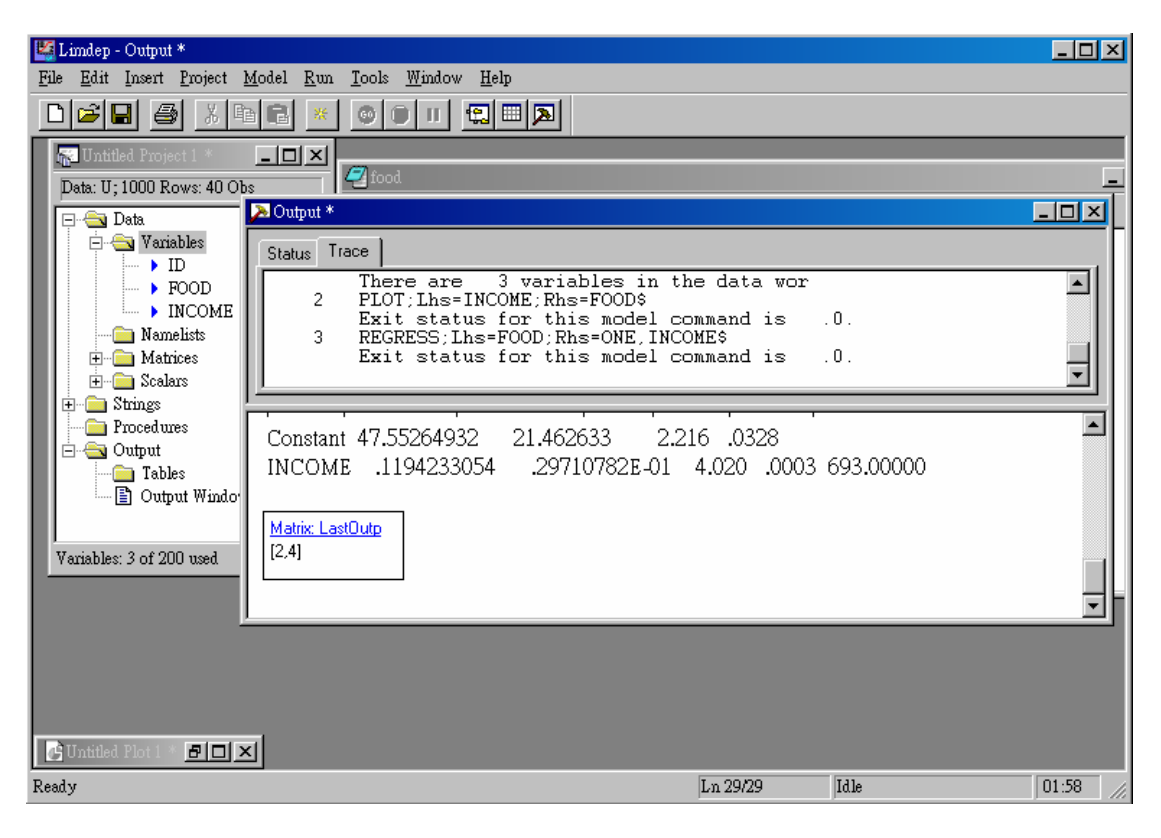

11. 最後結論可得到:
β 1= 47.55264932
β 2= .1194233054
∴Y= 47.55264932 + 0.1194233054X